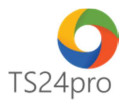

## TS24 Professional Hướng dẫn kích hoạt gói dịch vụ

Để thực hiện kích hoạt gói dịch vụ cho những ứng dụng thuộc bộ sản phẩm **TS24pro** (TaxOnline™, iBHXH™, iHaiQuan™, XuatHoaDon™, SM24™...), trong trường hợp đăng ký mới sử dụng hoặc gia hạn lại gói dịch vụ phần mềm, trên từng ứng dụng người dùng thực hiện như sau:

**Bước 1:** Khởi động bộ sản phẩm **TS24pro (1)** > Thực hiện đăng nhập **(2)** và khởi động ứng dụng đang dùng **(3)**.

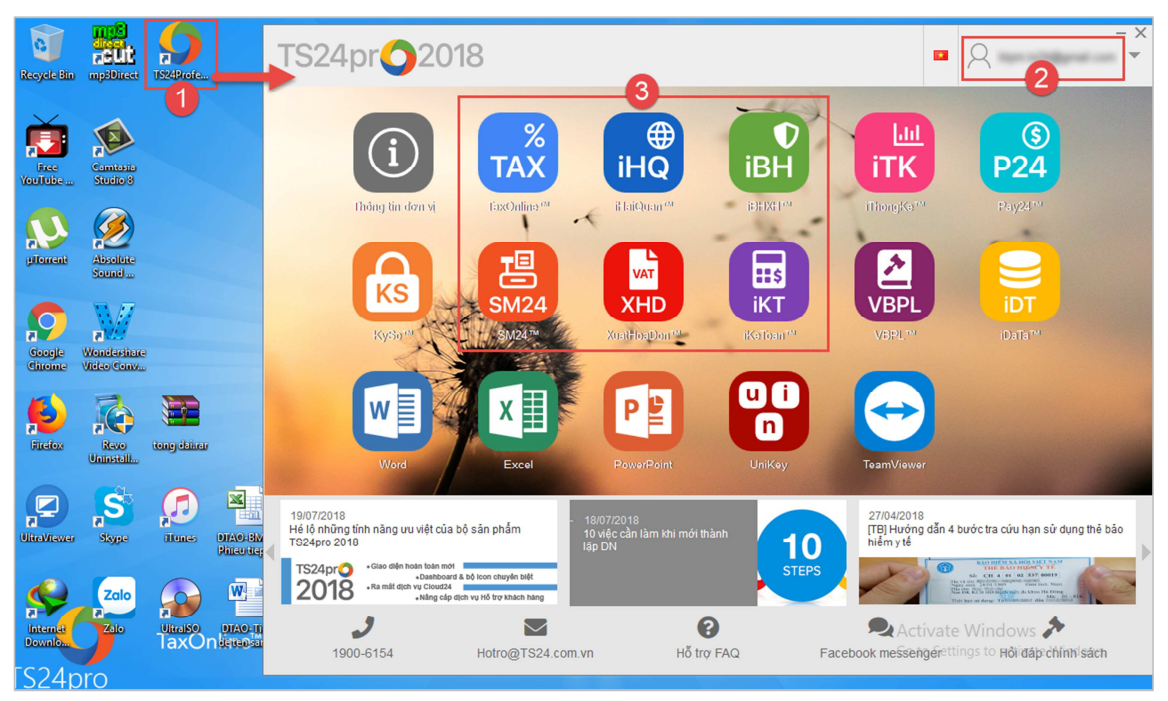

**Bước 2:** Chọn vào mục **"Thông tin đơn vị"**, tùy theo từng ứng dụng mà người dùng thực hiện như hướng dẫn bên dưới:

Ứng dụng TaxOnline™:

| ••• |                                                       |   |                 |                                  |                  |                                |                     |             |         | TaxOnline™ - | Kê khai thuế & giao dịch điện tử |
|-----|-------------------------------------------------------|---|-----------------|----------------------------------|------------------|--------------------------------|---------------------|-------------|---------|--------------|----------------------------------|
|     | TaxOnline                                             | ™ | Πc              | hung                             | Kê kha           | i Thủ tục khác                 | QLHĐ                | Kết xuất BC | TaxData | Tính lương   | Tùy chọn                         |
|     | i                                                     | 金 |                 | 6                                | <b>.</b>         | ů                              | ")                  | റ്റീ        | I       |              |                                  |
|     | Thông tin Thông tin Quả<br>đơn vị đại lý thuế nhiều ở |   | ản lý<br>đơn vị | Đăng ký T-VAN<br>cho Đại Lý Thuế | Đăng ký<br>T-VAN | Chứng từ khấu<br>trừ thuế TNCN | Đăng ký<br>danh mục |             |         |              |                                  |
| ľ   | Đơn vị sử dụng                                        |   |                 |                                  |                  |                                | Đăng I              | xý thuế     |         |              |                                  |

Ứng dụng iBHXH™:

|   | IIII                |                        |                              |                                |                            |                       | iBH)   | XH™ - Thủ tục BH | XH & giao dịch | điện tử |
|---|---------------------|------------------------|------------------------------|--------------------------------|----------------------------|-----------------------|--------|------------------|----------------|---------|
|   | iBHXH™              | TT chung               | Hồ sơ điện tử                | Hồ sơ giấy iĐ                  | BCLÐ QLHS kê               | khai Quản             | Iý NLĐ | Kết xuất BC      | Tùy chọn       |         |
|   | 6                   | <b>"</b>               |                              | Â                              | Ø                          | Q                     |        |                  |                |         |
|   | Thông tin<br>đơn vị | Quản lý<br>nhiều đơn v | Thông tin đơn<br>ị vị đại lý | Cập nhật danh<br>mục bệnh viện | Cập nhật danh<br>mục chung | Tra cứu mã<br>số BHXH |        |                  |                |         |
| ľ |                     | Đơn vị sử dụn          | ng                           | Cập nhật                       | t danh mục                 | Tra cứu               |        |                  |                |         |

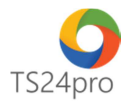

## Ứng dụng iHaiQuan™:

| HO                  |                 |             |                      | Thông tin đơn vị - iHaiQuan™ VNACCS- Thông quan điện tử toàn diện |            |                |              |                |  |  |
|---------------------|-----------------|-------------|----------------------|-------------------------------------------------------------------|------------|----------------|--------------|----------------|--|--|
| iHaiQuan™           | Thông tin chung | Tờ khai XNK | Hóa đơn & Thanh toán | TK vận chuyển                                                     | TK một cửa | Nghiệp vụ khác | Loại hình GC | Loại hình SXXK |  |  |
| Thông tin<br>đơn vị |                 |             |                      |                                                                   |            |                |              |                |  |  |

## Ứng dụng XuatHoaDon™:

| XHD                  | ™ XuatHoaDon - Hóa đơn điện tử & q                     |       |             |               |                                 |                             |                      |                                  |                                                |                   |         |  |
|----------------------|--------------------------------------------------------|-------|-------------|---------------|---------------------------------|-----------------------------|----------------------|----------------------------------|------------------------------------------------|-------------------|---------|--|
| XuatHoaDon™ Hệ thống |                                                        | thống | Dan         | h mục         | Hóa đơn xác thực 🛛 Hóa đơn điện |                             | đơn điện tử          | Quản lý hóa đ                    | ơn Hóa đơn tự in                               | Viết hóa đơn giấy | Báo cáo |  |
| 8                    | <b>1 a 3</b>                                           |       |             | 0             | <b>\$</b>                       | 1                           |                      | <b>\$</b> 8                      | ۰.                                             |                   |         |  |
| Thông tin<br>công ty | hông tin Sao lưu Thiết l<br>công ty phục hồi ▼ hệ thốn |       | lập<br>ng ▼ | Quyết<br>định | Cài đặt<br>hóa đơn              | Thông báo pl<br>hành hóa đơ | hát Danh s<br>ơn đơn | ách cài đặt hóa<br>tự in, đặt in | Danh sách cài đặt hóa<br>đơn điện tử, xác thực |                   |         |  |
| Hệ th                | Hệ th Dữ liệu                                          |       |             |               |                                 |                             | Thủ tục hóa          | đơn                              |                                                |                   |         |  |

## Ứng dụng SM24™:

|                  |          |                       |          |                   | _                        | Thông t     | in đơn vị - SM2 | 4™ - Quản lý bán             | hàng             |
|------------------|----------|-----------------------|----------|-------------------|--------------------------|-------------|-----------------|------------------------------|------------------|
| SM24™            | Mua hàng | Bán hàng B            | láo cáo  | Hệ thống          |                          |             |                 |                              |                  |
| 6                |          | Ø                     | <b>.</b> | æ                 | 9                        |             | Ø               | <b>8</b> 8                   | ø                |
| Thông tin đơn vị | Công nợ  | Sao lưu phục hồi<br>• | Tùy chọn | Cấu hình<br>Email | Khách hàng/<br>Đối tác ▼ | Quản lý NLĐ | Hàng hóa<br>•   | Chính sách giá<br>khuyến mãi | Khai báo ký hiệu |
|                  | The      | ông tin hệ thống      |          |                   |                          |             |                 | Danh mục                     |                  |

**Bước 3:** Trong bảng **"Thông tin chung" (1)**, bên dưới nhấn nút **"Sửa (F4)" (2)** > di chuyển màn hình xuống phần **"Kích hoạt tài khoản" (3)** > nhấn chọn **"Nhập mã kích hoạt" (4)**.

| Thông tin chung                                  | tin Cơ quan quản lý Hóa đơn     | n từ TS24 Hợp để    | ong GD TS24          |                 |             |   |
|--------------------------------------------------|---------------------------------|---------------------|----------------------|-----------------|-------------|---|
| Thông tin người sử dụng                          | g TS24Pro                       |                     |                      |                 |             |   |
| Người liên hệ*:                                  |                                 | Email*:             |                      |                 |             |   |
| Điện thoại*:                                     |                                 | Viber:              | viber_nva0           |                 |             |   |
| Skype:                                           | skype_nv                        | Zalo:               | zalo_nva             | Thông tin xuất  | t hóa đơn   |   |
| - 🕛 <b>Kích hoạt tài ki</b><br>Gồi dịch vụ:      | hoàn 3                          |                     |                      | ▼ … + Nhập mã k | kich hoạt   |   |
| - () Thông tin người<br>Thông tin người ký 7/1/2 | Chi hiên thị thông tin<br>ời ký | đơn vị khi đáng nhậ | p bàng tài khoan này | Số lượng        | người ký: 1 |   |
| Thông tin người bứ chính                         |                                 |                     |                      |                 |             |   |
| Người ký HS/ Người ĐDF                           | DL*:                            |                     |                      | Chức danh *:    |             | 2 |
| Tài khoản KvSo™/Email:                           |                                 |                     |                      |                 |             |   |
|                                                  |                                 |                     |                      |                 |             |   |

**Bước 4:** Xuất hiện bảng thông tin tùy chọn gói dịch vụ, tùy chọn đơn vị cần kích hoạt (1) (trongt trường hợp tài khoản đăng nhập của người dùng đăng ký sử dụng cho nhiều đơn vị khác nhau), hàng thông tin "**Gói dịch vụ" (2)** tùy chọn gói dịch vụ người dùng đã mua từ hệ

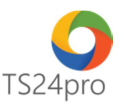

thống **Store24**, tình trạng **"Chưa kích hoạt"**, bên dưới xuất hiện một số thông tin về mã sản phẩm, chương trình, hạn dùng **(3)**. Người dùng kiểm tra lại thông tin và nhấn chọn **"Chấp nhận" (4)**.

|                                                                               | ×        |
|-------------------------------------------------------------------------------|----------|
| Chọn đơn vị kích hoạt:                                                        |          |
| COMPACT COMPACT COMPACT                                                       | <b></b>  |
| Gói dịch vụ: Gói AC - Chưa kích hoạt                                          | -        |
| Mã kích hoạt:                                                                 | Kiểm tra |
| Mã sản phẩm: Kích hoạt: Chưa kích hoạt                                        | :        |
| MST kích hoạt:                                                                |          |
| Chương trình:                                                                 |          |
| Số tháng sử dụng: 12 🐳 Số lượng đã dùng: 0 🚖 Số lượng còn lại:<br>Tỉnh trạng: |          |
|                                                                               |          |
| 4 Kich hoạt                                                                   | Hủy bỏ   |

Thông báo xuất hiện, hiển thị thông tin xác nhận kích hoạt cho gói sản phẩm mới, nhấn chọn "**Chấp nhận**" để hoàn tất.

|                             | ×                                                                   |
|-----------------------------|---------------------------------------------------------------------|
|                             | Bạn có chắc kích hoạt gói sản phẩm không                            |
| KEY                         | Tên đơn vị:                                                         |
|                             | Mã số thuế:                                                         |
|                             | Người liên hệ:                                                      |
|                             | Email liên hệ:                                                      |
| Sau khi kích<br>với tên đăn | n hoạt thì gói sản phẩm/mã kích hoạt này chi sử dụng được<br>g nhập |
|                             | Chấp nhận Hủy bỏ                                                    |

Thực hiện thành công, phần thông tin "Gói dịch vụ" sẽ hiển thị hạn dùng của gói sản phẩm vừa kích hoạt, nhấn chọn "Lưu (F5)" (1) để tiếp tục sử dụng các chức năng khác trong ứng dụng, phần thông tin "Kích hoạt tài khoản", nội dung "Gói dịch vụ" sẽ thể hiện ngày hết hạn của mã sản phẩm đã được kích hoạt (2).

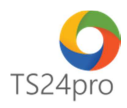

| Thông tin chung Thông tin Cơ           | guan guản lý Hóa đơn từ TS24     | Hợp đồng GD T      | S24           |                        |   |               |          |                      |
|----------------------------------------|----------------------------------|--------------------|---------------|------------------------|---|---------------|----------|----------------------|
| Người liên hệ*:                        | and an an and                    | Email*:            | Second on the |                        |   |               |          |                      |
| Điện thoại*:                           |                                  | Viber: viber_n     | /a0           |                        |   |               |          |                      |
| Skype:                                 | skype_nv                         | Zalo: zalo_nv      | 3             | Thông tin xuất hóa đơn |   |               |          |                      |
|                                        |                                  |                    |               |                        |   |               |          |                      |
|                                        |                                  |                    |               |                        |   |               |          |                      |
|                                        |                                  | 0                  |               |                        |   |               |          |                      |
| — 🕛 Kích hoạt tài khoản —              |                                  | 9                  |               |                        | - |               |          |                      |
| Off dish your                          |                                  |                    |               | - Nhập mã kích hoạt    |   |               |          |                      |
| Gordich vụ:                            | Chỉ biển thị thông tin đơn vị ki | i đặng nhận hằng t | ài khoản này  |                        |   |               |          |                      |
|                                        |                                  | roung mig bung t   | and our may   |                        | 1 |               |          |                      |
| — 🛒 Thông tin người ký —               |                                  |                    |               |                        |   |               |          |                      |
| Thông tin người ký <i>Thêm người</i> l | ký                               |                    |               | Số Ικατα τακά κά: 1    |   |               |          |                      |
| Thông tin người ký chính               | <u></u>                          |                    |               |                        |   |               |          |                      |
| Nauròi ký HS/ Nauròi ĐDPI *            | - Marco - Marco                  |                    | Chi           | rc danh * Giam doc     | 1 |               |          |                      |
| Tài khoảo KuCo IV/Emoit                |                                  |                    |               |                        |   |               |          |                      |
| Tarkhoan Kyso - /Email                 |                                  |                    |               |                        |   |               |          | 1                    |
|                                        |                                  |                    |               |                        |   | Thêm mới (F2) | Sửa (F4) | ₩ <b>(ff\$)</b> vate |